## Pour faire un copie écran puis l'enregistrer en tant qu'image

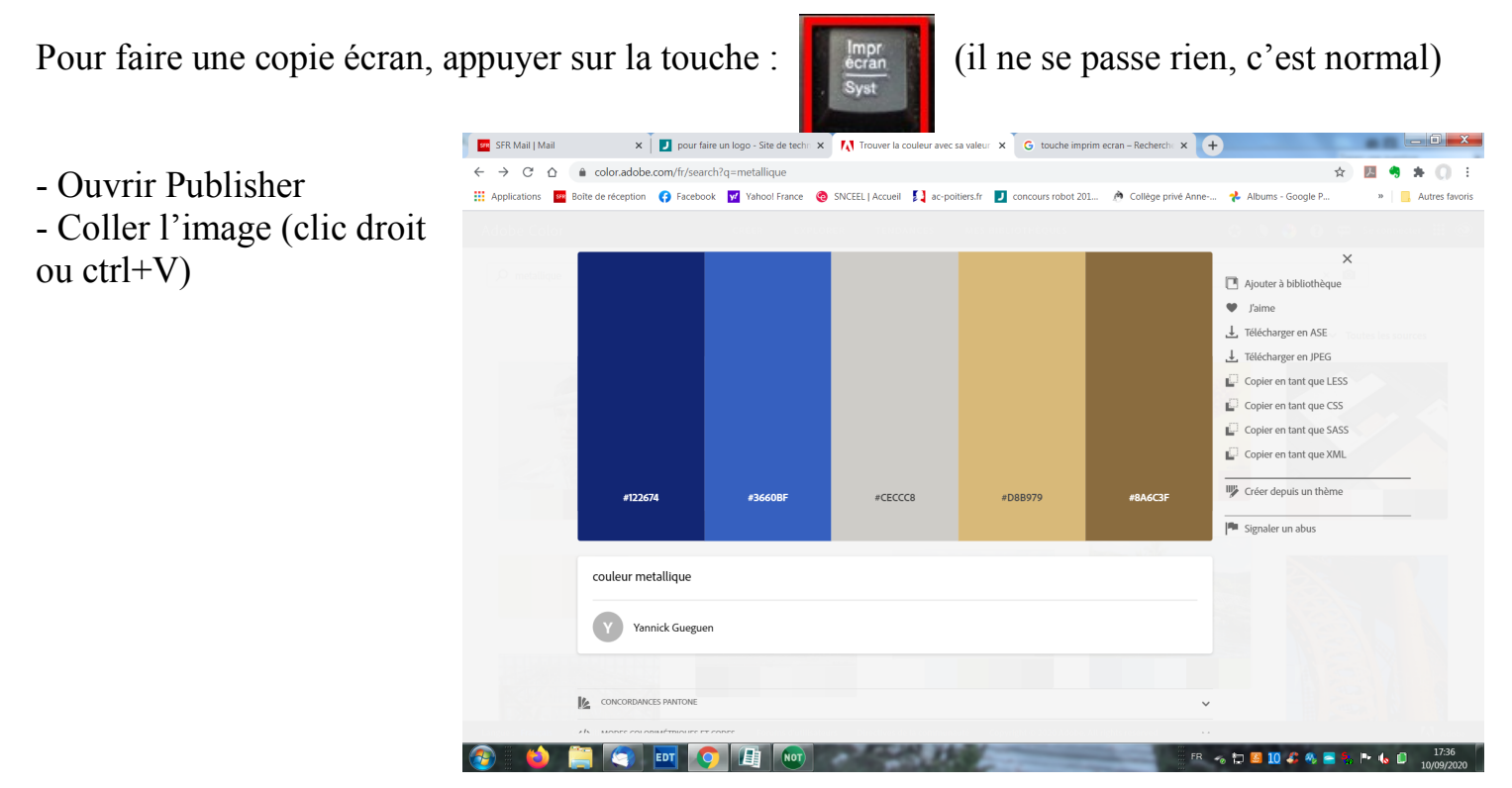

- Pour réduire l'image et ne garder que ce qui vous intéresse, utiliser la fonction 'rogner' : (penser à sélectionner l'image avant)

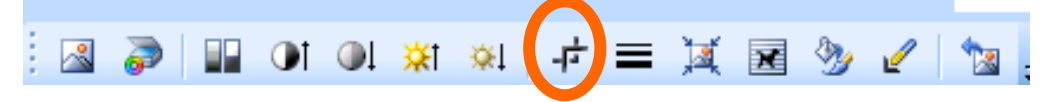

Puis cliquer sur les traits noirs qui se trouvent de chaque coté de l'image et les bouger jusqu'à arriver à la limite de l'image que vous voulez garder :

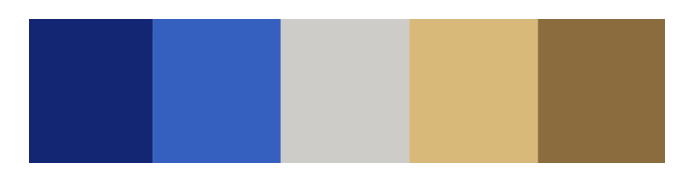

Pour l'enregistrer en tant que JPEG, faire un clique droit sur cette image puis sélectionner 'enregistrer en tant qu'image'